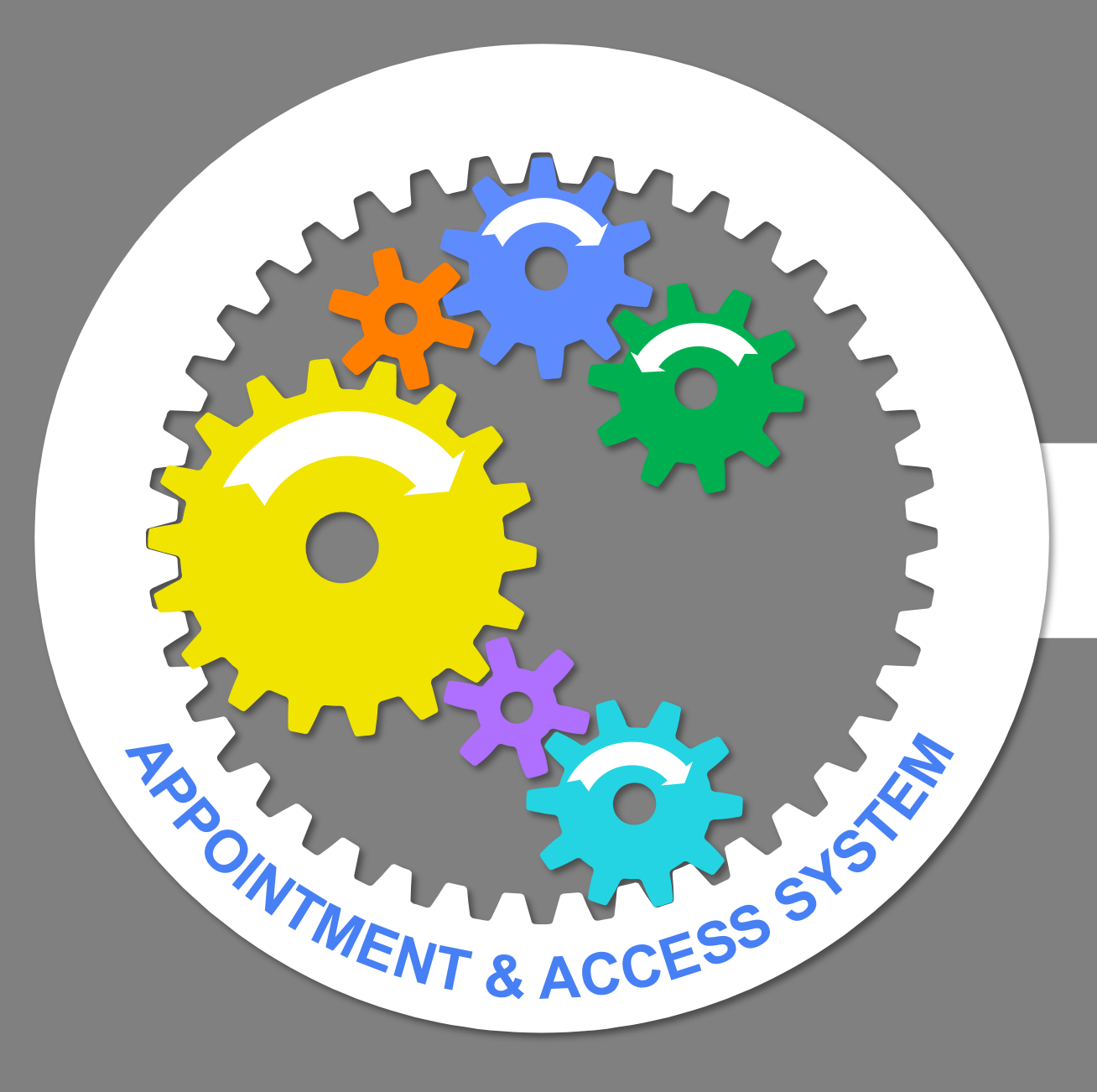

Rapid**Health** 

## Submitting a request

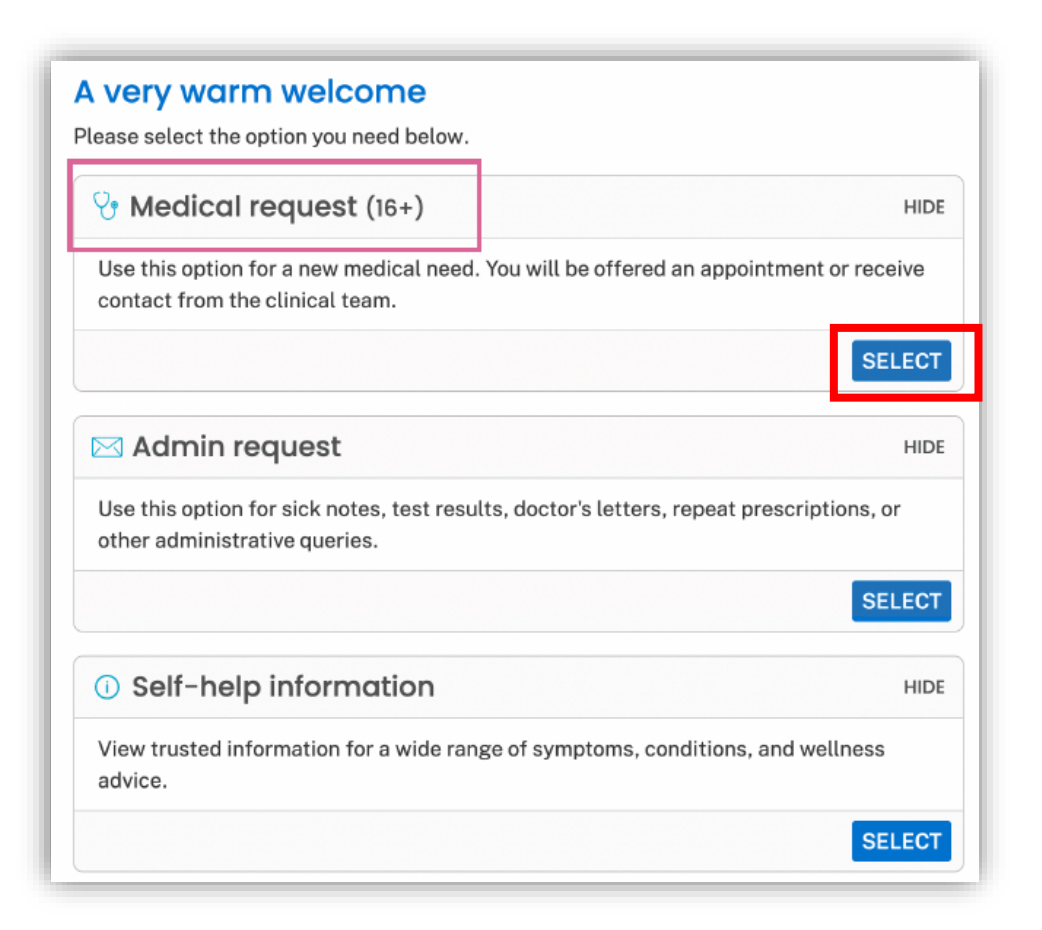

Start by selecting the appropriate option e.g. Adult Medical Request. The admin request option is available for FIT note extensions and updating your personal details.

You will then need to confirm you have no red flag symptoms.

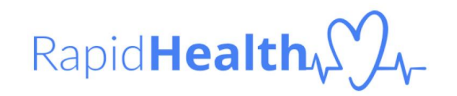

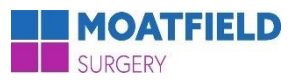

### Submitting a request

### I need medical advice

Enter your main symptom, or your complaint if you are sure of it, and Search. Read the results carefully to choose the best option for your need.

| Q sore throat                                                         | Search |
|-----------------------------------------------------------------------|--------|
| Results - sare throat                                                 |        |
| Mouth, throat, neck, voice and nose problems, including colds and flu | SHOW   |
| Similar matches                                                       |        |
| Mouth ulcers                                                          | SHOW   |
| Women's health: breast problems and concerns                          | SHOW   |
| Men's health: breast problems and concerns                            | SHOW   |
| Skin issues where you see a rash (or similar)                         | SHOW   |

Enter a test symptom or concern into the search bar and click **'Search'.** 

A selection of pathway options will be presented. Click on **'SHOW'** to see more information about each pathway.

After finding the most appropriate pathway, click **'SELECT'** 

If there are no clear matches, at the bottom of the page there is an option that says 'can't find what you're looking for?' which is a general pathway for all other issues.

|                                                    | Jatory                             |
|----------------------------------------------------|------------------------------------|
| How your information is used                       |                                    |
| Date of birth *<br>Day (DD) Month (MM) Year (YYYY) |                                    |
| Sex at birth*                                      | 3                                  |
| ) Female<br>) Male                                 |                                    |
| First name *                                       | code that the practice has for you |
| inst harno                                         |                                    |
| .ast name*                                         |                                    |

You then need to enter your details.

The system will then confirm you are registered with Moatfield.

If there is an error at this stage, the tool will prompt you to double-check that your details are correct.

You will need to enter an email address to enable the automatic appointment booking. If you leave the email field blank, it will use the email we have on record (if we have one).

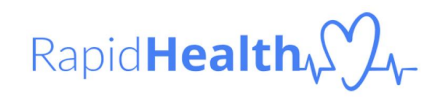

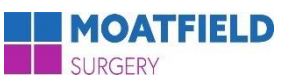

Please answer all questions

#### Describe your problem

| <ul> <li>Blocked or stuffy nose (nasal congestion)</li> <li>Earache</li> </ul>                                               | I don't know                                                                                                    |
|----------------------------------------------------------------------------------------------------|----------------------------------------------------------------------------------------------------|
| Frequent nosebleeds Loss of smell                                                                                            |                                                                                                    |
| Loss of taste<br>Loss of voice<br>Mucus running down the back of your throat (postpasal drip)                                | Which, if any, of the following general symptoms started at around the same time?                                                                                                    |
| <ul> <li>New lump or growth in your mouth in the last 3 months</li> <li>Nose is producing mucus (nasal discharge)</li> </ul> | Cough with or without phlegm<br>Excessive or extreme thirst                                                                                                    |
| Something stuck in my mouth or nose Sore throat                                                                              | Headdene Headdene He |
|                                                                                                    | Painful or swollen lymph nodes Rash News of the observed                                                                                                    |
| How long have you had the problem?                                                                                           | He wone of the above                                                                                                    |
| Days                                                                                                    | Cancel                                                                                                    |

wheezing or whistling?

() Yes () No

Did new breathing sounds start around the same time as your problem, like

Once you select the pathway, answer all the questions as accurately as you can.

Once the triage form has been completed, you will either be presented with appointments to book or a notification saying the request has been submitted to the practice.

#### Book your appointment

Here are the next available appointments for you. If no time is suitable, please call the practice.

Location: Rapid Health Medical Practice -12 Hale End, Woking, Surrey GU22 0LH

All available appointments

 Wednesday, 14 Dec 2022

 AFTERNOON
 15:00
 15:15
 15:30
 15:45
 16:00
 16:15

 Thursday, 15 Dec 2022

 >
 >

 Friday, 16 Dec 2022
 >
 >

 If your condition gets worse while you're waiting for your appointment, call the practice at 01274 888350. For immediate, life-threatening emergencies, call 999.

### Smart Inbox

Rapid**Health** 

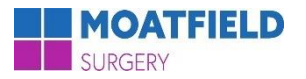

# For more information & Support

- Call the practice on 01342 327555
- Read our Frequently Asked Question document on our website
- Come into the practice and ask one of our team for some assistance
- Watch our recorded webinar on the Moatfield Surgery's YouTube channel:
  - <u>https://www.youtube.com/watch?v=4UJXA5RFj\_U&embeds\_referring\_euri=h</u> <u>ttps%3A%2F%2Fwww.moatfield.co.uk%2F&source\_ve\_path=Mjg2NjY</u>